## COME VISUALIZZARE L'ESITO DEGLI SCRUTINI E ADERIRE AI CORSI DI RECUPERO - primo periodo

1) Collegandosi al registro elettronico come genitore, accedere alla sezione SCRUTINI

| Dacheca Omine     | Providence of Control Index Main  | Aluto |
|-------------------|-----------------------------------|-------|
| SCRUTINI<br>Esito | Esito Scrutini                    | Aluto |
| 417401224         | Autorizzazione Drivacy o Dimborci |       |

2) Il sistema genera: a) la pagella web b) eventuali lettere informative per la famiglia per materie insufficienti o "aiuti" c) sezione "Recuperi"

|                             | VISIVA PUBBLIC.                                           |  |
|-----------------------------|-----------------------------------------------------------|--|
| Tipo di documento           |                                                           |  |
| C Recuperi                  | Attendere, Generazione documenti in corso:                |  |
| Pagella (Web) Primo Periodo | SOL lettera PRIMO PERIODO- ML042A.2022 (Primo<br>Periodo) |  |
| SOL lettera PRIMO PERIODO-  | ML042A.2022 (Primo Periodo)                               |  |

3) facendo clic (e confermando) su "Visualizza" nella riga Pagella Web, il sistema visualizza la pagella

|                             | VISIVA PUBBLIC.                                                                                   |              |
|-----------------------------|---------------------------------------------------------------------------------------------------|--------------|
| Tipo di documento           | Conferma di lettura ×                                                                             | Azi          |
| Recuperi Pagella (Web) Prim | Cliccando su conferma, verrà aperto il documento e<br>inviata la conferma di lettura alla scuola. | visu<br>Visu |
| SOL lettera PRIMO           | Annulla                                                                                           | dow          |

| SCUOLATTIV                              | A           |                      |              | Scrutini online             |                              | ?           | Esci            |
|-----------------------------------------|-------------|----------------------|--------------|-----------------------------|------------------------------|-------------|-----------------|
| Classe 2Z<br>SERVIZI COMMERCIALI - FITT | TIZIO       | PE                   |              | RIMO<br>a.s. 21/22          | Corsi di Recupero            | Tor<br>doci | na ai<br>umenti |
|                                         |             |                      |              | LAMPA DINA                  |                              |             |                 |
| Materia                                 | Un          | Recupero             | Lieve Aiuto  |                             |                              |             |                 |
| LINGUA INGLESE                          | 6           |                      | *            |                             | COMPORTAMENTO:               |             |                 |
| MATEMATICA                              | 5           | corso di<br>recupero |              |                             | GIUDIZIO<br>COMPORTAMENTO:   |             |                 |
| Hai bis                                 | ogno di ait | uto? / Consul        | lta le Faq   | Richiedi assistenza         | Consigliaci un miglioramento |             |                 |
|                                         | Coj         | pyright © 20         | )13 - Gruppo | Spaggiari Parma - INFOSCHOC | DL - P.IVA 00150470342       |             |                 |

 4) Premere "Torna ai documenti" per tornare alla lista di documenti di scrutinio pubblicati. Fare clic sulle "Lettere informative" (ML055 per gli "aiuti", ML042 per le materie insufficienti) e confermare per scaricare le lettere in formato PDF contenenti le informazioni sulle materie insufficienti e il programma per il loro recupero.

Le lettere rimangono memorizzate sul dispositivo ove si scaricano.

| Was di damasaka                                                                                 |                                                                                                    |
|-------------------------------------------------------------------------------------------------|----------------------------------------------------------------------------------------------------|
| Tipo di documento                                                                               | Conferma di lettura ×                                                                                                    |
| Recuperi Pagella (Web) Primo                                                                    | Cliccando su conferma, verrà aperto il documento e<br>inviata la conferma di lettura alla scuola.                                                                                                    |
| SOL lettera PRIMO P                                                                             | Annulla                                                                                                    |
| Hai bisogno di aiu<br>Cop                                                                       | vyright © 2013 - Gruppo Spaggiari Parma - INFESCHOOL - P.IVA 00150470342                                                                                                    |
| Hai bisogno di aiu<br>Cop<br>Comunicazione del Con                                              | vyright © 2013 - Gruppo Spaggiari Parma - INFESCHOOL - P.IVA 00150470342<br>ISTITUTO SUPERIORE STATALE " OSCAR ROMERO "<br>VIA ALDO MORO 51 24021 ALBINO (BG)<br>siglio della Classe 22 ISTIT. PROF.SERV. COMM. DESIGN COMUNIC. VISIVA PUBBLIC.                                                                                                    |
| Hai bisogno di aiu<br>Cop<br>Comunicazione del Con<br>Protocollo nº                             | vyright © 2013 - Gruppo Spaggiari Parma - INFUSCHOOL - P.IVA 00150470342<br>ISTITUTO SUPERIORE STATALE " OSCAR ROMERO "<br>VIA ALDO MORO 51 24021 ALBINO (BG)<br>siglio della Classe 22 ISTIT. PROF.SERV. COMM. DESIGN COMUNIC. VISIVA PUBBLIC.<br>sullo scrutinio intermedio<br>Alla famiglia dello studente DINA LAMPA                                                                                            |
| Hai bisogno di aiu<br>Cop<br>Comunicazione del Con<br>Protocollo nº                             | vright © 2013 - Gruppo Spaggiari Parma - INFESCHOOL - P.IVA 00150470342<br>ISTITUTO SUPERIORE STATALE " OSCAR ROMERO "<br>VIA ALDO MORO 51 24021 ALBINO (BG)<br>siglio della Classe 22 ISTIT. PROF.SERV. COMM. DESIGN COMUNIC. VISIVA PUBBLIC.<br>sullo scrutinio intermedio<br>Alla famiglia dello studente DINA LAMPA<br>()                                                                                       |
| Hai bisogno di aiu<br>Cop<br>Comunicazione del Con<br>Protocollo nº<br>Oggetto: Comunicazione d | vright © 2013 - Gruppo Spaggiari Parma - INFOSCHOOL - P.IVA 00150470342<br>ISTITUTO SUPERIORE STATALE " OSCAR ROMERO "<br>VIA ALDO MORO 51 24021 ALBINO (BG)<br>siglio della Classe 22 ISTIT. PROF.SERV. COMM. DESIGN COMUNIC. VISIVA PUBBLIC.<br>sullo scrutinio intermedio<br>Alla famiglia dello studente DINA LAMPA<br>()<br>del Consiglio di classe sulle attività di recupero e sostegno per il primo periodo |

5) Fare clic su "recuperi" per vedere le materie insufficienti per le quali sono previste modalità di recupero:

| Elenco documenti scaricabili della classe 22 ISTIT. PROF.SER<br>VISIVA PUBBLIC. | . COMM. DESIGN COMUNIC. |
|---------------------------------------------------------------------------------|-------------------------|
| Tipo di documento                                                               | Azione                  |
| Recuperi                                                                        | k D                     |
| Pagella (Web) Primo Periodo                                                     | VSualizza               |
| SOL lettera PRIMO PERIODO- ML042A.2022 (Primo Periodo)                          | download                |

 6) Facendo clic sull'icona "Adesione ai corsi", le famiglie esprimono la adesione/non adesione ai corsi di recupero per le materie per le quali le scuole intende organizzare i corsi. Il calendario effettivo dei corsi verrà comunicato alle famiglie successivamente.

| Classe 2Z<br>SERVIZI COMMERCIALI - FITTIZIO | Recuperi Scrutin<br>1º PRIMO PERIO | DO Resione al Corsi |                      | Cambia<br>periodo |
|---------------------------------------------|------------------------------------|---------------------|----------------------|-------------------|
|                                             | Adesione ai Corsi di Recupere      | D                   |                      |                   |
| Materia                                     | MATEMATICA (corso di recupero)     | No O SI O           | lota per la famiglia | Voti              |
| MATEMATICA                                  |                                    |                     | 10                   |                   |
| Hai bisogno di ai                           | L                                  |                     | in miglioramento     |                   |
| Co                                          | F                                  |                     |                      |                   |
|                                             |                                    | Chiudi Conferma     |                      |                   |

## NOTA BENE

- L'adesione ai corsi di recupero non può essere effettuata accedendo al registro come studente ma solo accedendo come genitore
- Per difficoltà nel vedere l'esito degli scrutini e/o aderire ai corsi la scuola (035/751389)
- Oltre ai corsi di recupero sopra descritti, i docenti potrebbero aver indicato l'iscrizione a sportelli help: questa viene fatta autonomamente dagli studenti/genitori attraverso il registro elettronico alla sezione "Sportello".

## VIDEOGUIDA

https://youtu.be/gxMOvrN9C1g

17/01/2023